# How do I create a PowerSchool Parent Portal account? (For parents)

Parents may create an account on the PowerSchool Parent/Student Portal in order to view their student's grades, attendance information, report card and more.

## Step 1) Refer to the Access Account information or parent letter provided by you school.

In order to create a new account you will need to have the **student's access ID** and password. The school will send you a letter with this access information.

## Step 2) Navigate to the school's public login in your favorite web browser (Chrome, FireFox, Internet Explorer, etc.)

https://danbury.powerschool.com/public/home.html

Step 3) From the home screen, select the tab "Create Account."

| Powe    | rSchool SIS    |             |  |
|---------|----------------|-------------|--|
| tude    | nt and Par     | ent Sign In |  |
| Sign In | Create Account |             |  |
| reate : | an Account     |             |  |

**Step 4)** Create *your own* username and password. This will be your new permanent user name and password.

| Danbury<br>A Community of                       | Public Schools<br>Learners in Danbury, Connecticut |  |  |  |
|-------------------------------------------------|----------------------------------------------------|--|--|--|
| DeverSchool SIS                                 |                                                    |  |  |  |
| Create Parent Account<br>Parent Account Details |                                                    |  |  |  |
| First Name                                      |                                                    |  |  |  |
| Last Name                                       |                                                    |  |  |  |
| Email                                           |                                                    |  |  |  |
| Desired Username                                |                                                    |  |  |  |
| Password                                        |                                                    |  |  |  |
| Re-enter Password                               |                                                    |  |  |  |
| Password must:                                  | •Be at least 8 characters long                     |  |  |  |

#### Step 5) Connect to your student or students

**Under** *Link Students to Account*, **use the** student's Access ID **and** Access password **provided by the school**.

| ink Students to Account                                  |                                         |                    |
|----------------------------------------------------------|-----------------------------------------|--------------------|
| Enter the Access ID, Access Passa<br>your Parent Account | word, and Relationship for each student | you wish to add to |
| Student Name                                             |                                         |                    |
| Access ID                                                |                                         |                    |
| Access Password                                          |                                         | Ð                  |
| Relationship                                             | Choose                                  | \$                 |

#### Step 6) Login using the newly created account

Return to the home page and use the new login to access your PowerSchool account. \*\*Use the login created during Step 4.

| Student and Parent     | Sign In |  |
|------------------------|---------|--|
| Sign In Create Account |         |  |
|                        |         |  |
| Select Language        | English |  |
|                        |         |  |
| Username               |         |  |